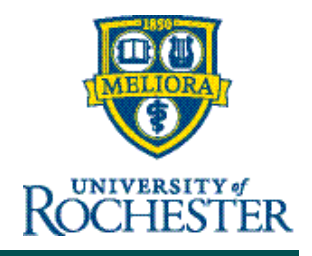

## **Enter Time Directly into Timecard**

There are three ways for hourly employees to enter their hours worked: Use the punch tile in UKG, swipe at the time clock, or enter hours directly into the timecard in UKG.

If you enter your time directly into the timecard, please note that the hours appear as a pending change and <u>will not post to the timecard</u> until they have been approved by the manager/timekeeper. Note: All pending changes must be responded to by the manager/timekeeper by the payroll deadline or they will be refused and must be resubmitted for consideration as a historical correction.

Alternatively, using the <u>Punch tile in UKG</u> or <u>swiping at the timeclock</u> automatically posts your time directly to your timecard. Check with your manager/timekeeper on the preferred method for your department.

To enter your time directly into the timecard:

1. Open the Timecard From the "My Timecard" Tile

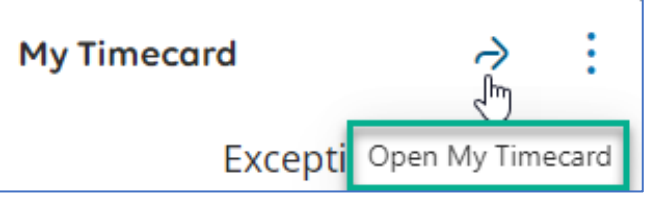

2. This will take you to the Current Pay Period, where you enter your time in, and/or out, enter a paycode, if appropriate, and **Save**.

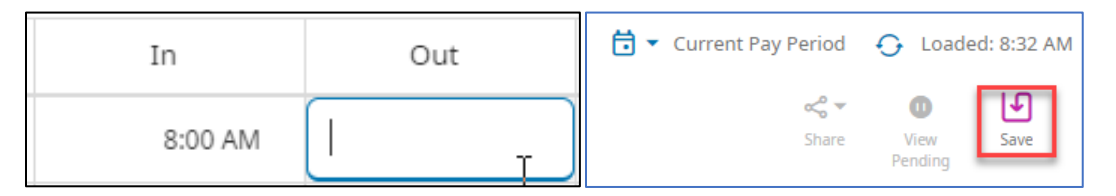

**Paycodes:** Employees can enter/edit the following paycodes directly on the timecard. Please use as appropriate within the paycode field:

- UR Bereavement
- UR Call-in Called Off
- UR Contagion Pay
- UR Education or Class \*
- UR ESO \* (employee sign-off)

- UR Jury Duty
- UR PTO
- UR Sick
- UR Vacation
  \*Tracking code only

Note: Any time an employee edits the timecard (directly enters time, corrects a missed punch, enters a paycode) and hits Save, the edit does not post and an alert is shown:

Information Your changes have been submitted but will not display until they are approved.

## To see pending changes on the timecard, click the **View Pending** button:

| th                                      | G      | - Roches               | iếr My      | Timecard               |                             |            |    |     |          |          |        |       |                         | 0        | Ø         |
|-----------------------------------------|--------|------------------------|-------------|------------------------|-----------------------------|------------|----|-----|----------|----------|--------|-------|-------------------------|----------|-----------|
| i<br>Eint W                             | Inform | ation Your changes     | have been s | aubmitted but will not | display until they are appr | oved.      |    |     |          |          |        | 5     | Current Pay Period  Sia | C Loaded | : 7:11 PM |
|                                         |        | Date                   |             | Schedule               | Absence                     | Assignment | In | Out | Transfer | Pay Code | Amount | Shift | Daily                   | Period   | \$        |
| +++++++++++++++++++++++++++++++++++++++ | Θ      | Sun 12/15<br>Mon 12/16 | •           | _                      |                             |            |    |     |          |          |        |       |                         |          |           |
| +                                       | Θ      | Tue 12/17              |             |                        |                             |            |    |     |          |          |        |       |                         |          |           |

| Pending Changes                                                   | × |
|-------------------------------------------------------------------|---|
| Changes [2]<br>on 12/15/2024                                      |   |
| Punch Added<br>Submitted 12/17/2024 7:11 PM<br>12/15/2024 4:00 PM |   |
| Out Punch                                                         |   |